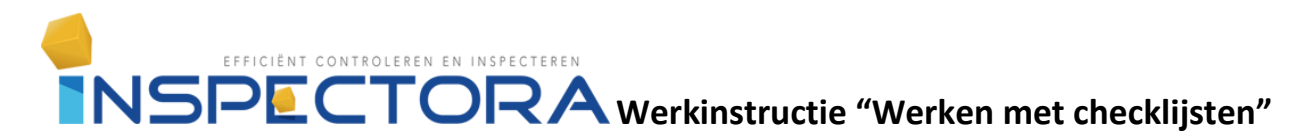

#### Werkinstructie" Werken met checklijsten"

Doel

Instructie voor het maken van een checklijst.

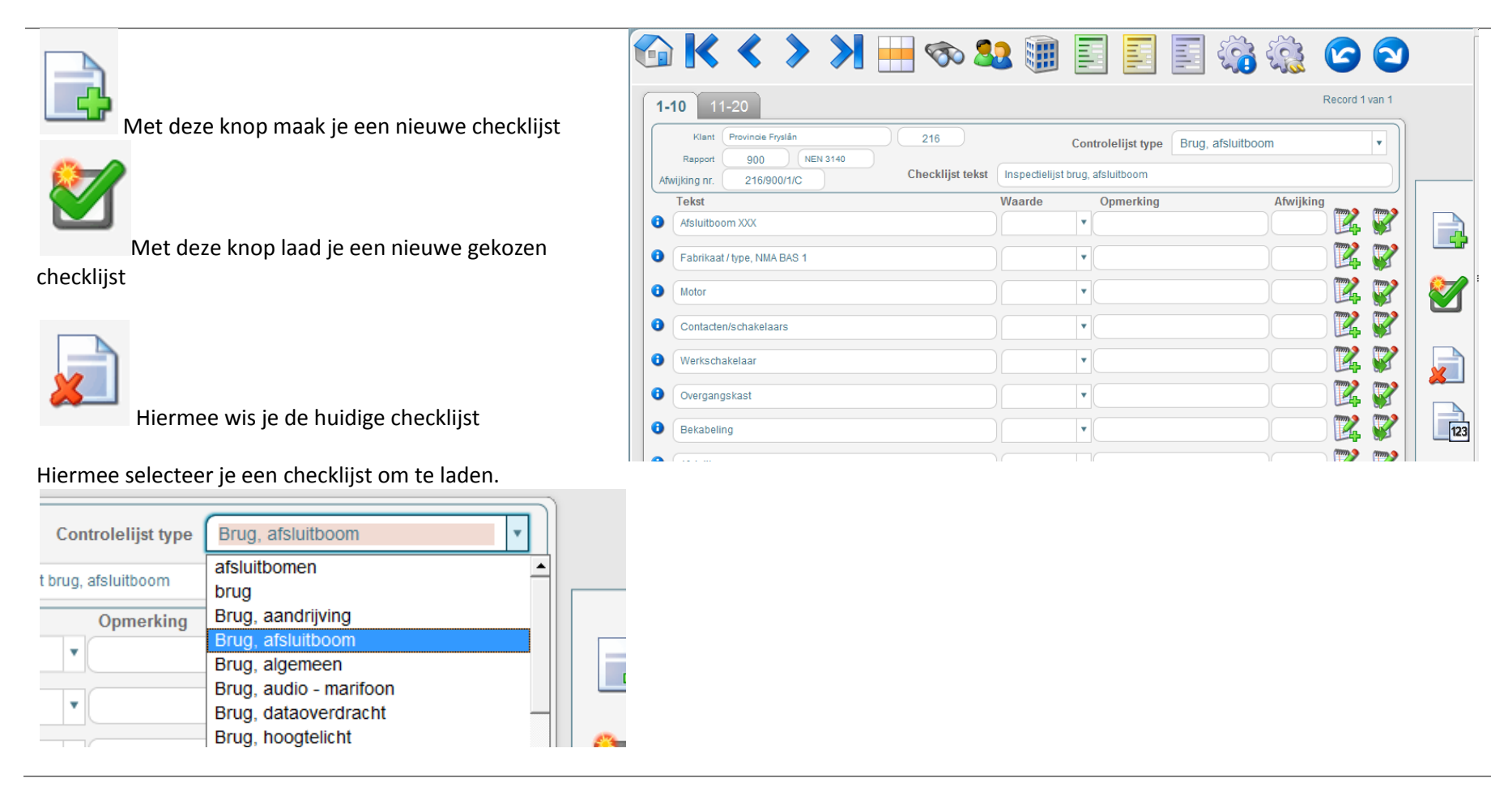

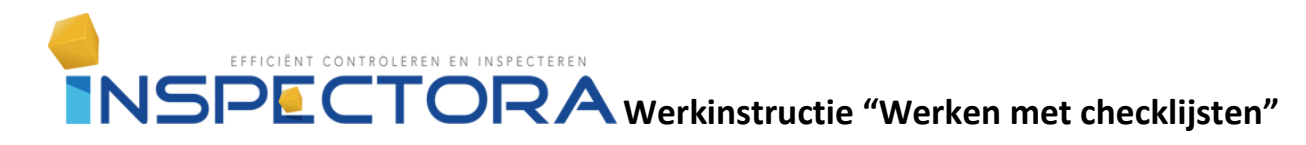

### Werkwijze

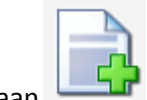

Stap 1 Maak een nieuwe checklijst aan 📙

## Stap 2 Selecteer een checklijst

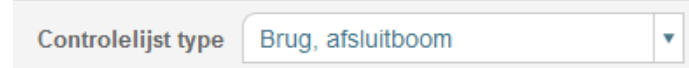

# Stap 3 Laad de checklijst door op de betreffende knop te

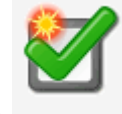

drukken

### Stap 4 Begin met in vullen

| De checklijst wordt gebruikt als inhoudsopgave in de<br>Bijlage checklijsten in de module rapporten. | Checklijst tekst | Inspectielijst brug, afsluitboom |           |           |  |
|----------------------------------------------------------------------------------------------------|------------------|----------------------------------|-----------|-----------|--|
|                                                                                                    |                  | Waarde                           | Opmerking | Afwijking |  |

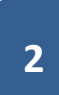